Systém Windows odmítl aktualizaci ovladače? Důvodem této zprávy systému Windows je, že ovladač není digitálně podepsán a systém Windows jej vůbec odmítl nainstalovat. Vypnutí izolace jádra je nutné pouze na některých počítačích s Windows 11 (obvykle edice Professional) a je pouze součástí řešení pro počítače se systémem Windows 11. Nejprve povolte instalaci nepodepsaných ovladačů do počítače se systémem Windows. Toho lze dosáhnout několika způsoby, ale doporučenou technikou je dočasně zakázat vynucení podepisování ovladačů systému Windows.

- 1. Klikněte na ikonu Windows a přejděte do nabídky Napájení
- 2. Stiskněte a podržte klávesu Shift a vyberte možnost Restartovat
- 3. Počítač se restartuje v diagnostickém režimu
- 4. Vyberte Odstraňování problémů Pokročilé možnosti Nastavení spouštění
- 5. Klikněte na tlačítko Restartovat na obrazovce
- 6. Počítač se restartuje a zobrazí panel Nastavení spouštění
- 7. Stiskněte tlačítko 7 Zakázat vynucení podepisování ovladačů
- 8. Počítač se nyní restartuje se zakázaným vynucením podepisování ovladačů
- 9. Nyní můžete pokračovat a nainstalovat nepodepsané ovladače

10. Nedovolte, aby systém Windows automaticky vyhledal ovladač, vždy systému Windows sdělte, kde se ovladač nachází.

11. Po instalaci nepodepsaných ovladačů restartujte počítač

12. Tím se resetuje vynucení podepisování ovladačů, takže váš počítač bude znovu zabezpečen

Nyní byste měli vidět NUDV-USB v Tento počítač/Správce zařízení v sekci USB zařízení (již ne v Ostatní zařízení). To znamená, že jste úspěšně NAINSTALOVALI nepodepsaný ovladač. To znamená pouze to, že systém Windows ví, že tyto disky by měly být použity ke komunikaci se zařízením NUDV-USB. Pro počítače s Windows 10 to stačilo.

Windows 11 přidal další úroveň šikany. I když je ovladač správně nainstalován, některé edice Windows 11 stále ODMÍTAJÍ ovladač používat, protože vědí, že nebyl podepsán, a myslí si, že – slušně řečeno – vědí lépe, co je pro vás dobré.

V případě, že se vám stále zobrazuje informace, že ovladač není funkční - tentokrát se jedná o něco takového, jako že ovladač byl zablokován během načítání - (stává se pouze u některých edic Windows 11), budete muset také provést následující:

- 1. Klikněte na ikonu Windows
- 2. vyberte Nastavení
- 3. vyberte možnost Ochrana osobních údajů a zabezpečení
- 4. vyberte možnost Zabezpečení systému Windows
- 5. vyberte možnost Zabezpečení zařízení
- 6. a nakonec přejděte na stránku Podrobnosti o izolaci jádra

7. nastavte Integritu paměti na VYPNUTO. Na mém počítači je černá listina zranitelných ovladačů společnosti Microsoft nastavena na ZAPNUTO a NUDV USB běží dobře.

8. Systém Windows vás může požádat o restartování počítače